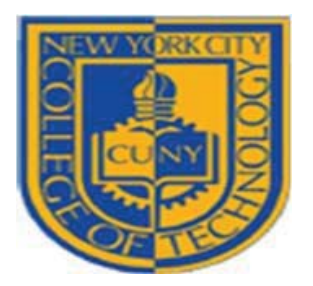

#### **Office of Financial Aid**

#### GUIDE TO ENHANCED FINANCIAL AID SELF-SERVICE INFORMATION IN CUNYfirst

The CUNYfirst Student Center provides an easy way to access, view, and manage your financial aid information over the Internet. This booklet provides information on the new features in Self-Service :

**CLAIMING YOUR CUNYFIRST ACCOUNT** 

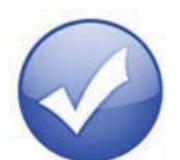

VIEWING YOUR FINANCIAL AID "TO DO" LIST

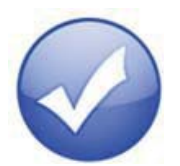

VIEWING YOUR FINANCIAL AID AWARDS

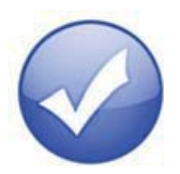

ACCEPTING OR DECLINING YOUR FEDERAL WORK-STUDY OR FEDERAL PERKINS LOAN

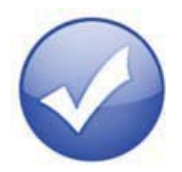

VIEWING YOUR PENDING AID AND PAST PAYMENTS

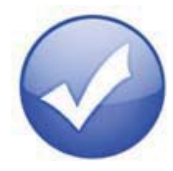

ADDING YOUR BANK ACCOUNT AND ENROLLING IN DIRECT DEPOSIT

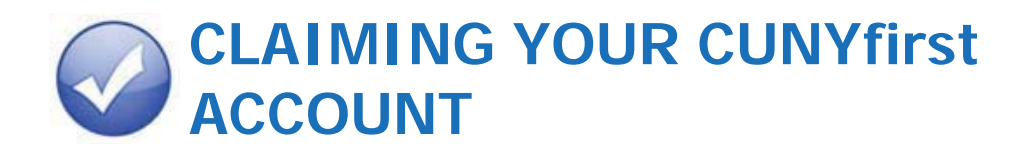

To view your financial aid payments and pending financial aid in your Student Self-Service, you must first claim your CUNYfirst Account.

**NOTE**: If you have already claimed your CUNYfirst account, it is not necessary to do the account process again. You can go to page 3 for Viewing Your Financial Aid "To Do" List.

I

| CUNYfirst is the C                 | ity University of New York's fully integrated                                               |
|------------------------------------|---------------------------------------------------------------------------------------------|
| resources and ser                  | vices tool, using the latest technology to serve                                            |
| our students, facu                 | lity and staff.                                                                             |
| Signing on to CUNYfirst - from a   | nywhere, anytime - will allow students to manage their academic careers and financial       |
| accounts in real time and more. It | t will give faculty additional tools to enhance their interaction with students. It is also |
| designed to give staff access to p | owerful processes that connect with the finance, student administration and human           |
| resources functions necessary to   | operating the nation's largest urban university.                                            |
| Username:                          |                                                                                             |
| Password:                          | 0                                                                                           |
| Forgot your password?              |                                                                                             |
|                                    |                                                                                             |
| Change Password                    |                                                                                             |

To claim your CUNYfirst Account:

- 1. Go to: <u>https://home.cunyfirst.cuny.edu</u> and click "First time users".
- 2. Enter the required information and click **OK**.
- 3. Select your **Challenge Questions and Answers** you need to select five of the questions.
- 4. **Choose Your Password** you must then confirm your choice of password by reentering it.

**Password Requirements:** at least 8 characters long, at least 1 uppercase letter AND at least one numeric OR one special character. Your password will expire every 90 days so you will need to create a new password at that time.

5. Your CUNYfirst account is now activated. You will get a confirmation page which you may print for your records.

### VIEWING YOUR FINANCIAL AID "TO DO" LIST

After you have filed your financial aid applications, the "To Do" list in your CUNYfirst Self-Service Student Center will alert you to any outstanding items with your record that must be finalized to complete your financial aid package.

**STEP# 1:** Login to CUNYfirst at <u>https://home.cunyfirst.cuny.edu</u>.

STEP# 2: Select HR/Campus Solutions from the left menu.

**STEP# 3:** Navigate to **Self Service** followed by **Student Center.** In the **To Do List** section, you will see a list of outstanding items. Click the details link to see more information.

| ▼ To Do List                  |
|-------------------------------|
| 2012 Parent(s) Fed Tax Trns   |
| 2012 Std Fed Tax Trns         |
| 2013 V1 Dep Verification Wrk  |
| CUNY Supplement Form          |
| General Financial Aid Request |
| Immunization - MMR            |
| Meningitis Acknowledgement    |
| idetails 🎙                    |

**STEP# 4:** Review the current outstanding items with your financial aid applications. You may find it helpful to sort and filter by institution to ensure you are viewing items related to your college.

**NOTE**: If you will be attending NYCCT, you are only required to resolve the items listed for NYCCT. Any unresolved items listed for other CUNY Colleges will not prevent you from finalizing your Financial Aid or conducting other business at NYCCT.

| ew your To Do          | Items by   |           |                           |                         |
|------------------------|------------|-----------|---------------------------|-------------------------|
| Due Date               |            | 2         |                           |                         |
| Institution            | S          |           | •                         |                         |
| Function               |            |           | ₹ go                      |                         |
| tem List               |            |           |                           |                         |
| lo Do Item             | Due Date   | Status    | Institution               | Administrative Function |
| 013 Std Fed<br>ax Trns | 10/16/2014 | Initiated | NYC College of Technology | Financial Aid           |
| Verification Wrk       | 10/16/2014 | Initiated | NYC College of Technology | Financial Aid           |
| TAP Application        | 11/11/2014 | Initiated | NYC College of Technology | Financial Aid           |

By clicking on each **To Do Item**, you can view the details concerning the item, including the office contact information, and instructions on how to resolve the item.

**NOTE**: You must resolve each To Do item on your Item List. Failure to resolve the items will delay final processing and awarding of your financial aid.

| Item List                         | _          |           |                           |                         |
|-----------------------------------|------------|-----------|---------------------------|-------------------------|
| To Do Item                        | Due Date   | Status    | Institution               | Administrative Function |
| 2013 Std Fed<br>Tax Trns          | 10/16/2014 | Initiated | NYC College of Technology | Financial Aid           |
| 2014 V1 Indep<br>Verification Wrk | 10/16/2014 | Initiated | NYC College of Technology | Financial Aid           |
| TAP Application                   | 11/11/2014 | Initiated | NYC College of Technology | Financial Aid           |

The instructions on the **To Do Item Detail** may ask you to download and submit a form to the Financial Aid Office. To access the form, you may need to copy and paste the web address in the browser. Click on **Return** to go back to your Item List.

| Γο Do Item Detail                                                                                                    |                                                                                                    |
|----------------------------------------------------------------------------------------------------|----------------------------------------------------------------------------------------------------|
| 2014 V1 Indep Verific                                                                                                    | ation Wrk                                                                                                    |
| Aid Year:                                                                                                    | 2015                                                                                                    |
| Academic Institution:                                                                                                    | NYC College of Technology                                                                                                    |
| Administrative Function:                                                                                                    | Financial Aid                                                                                                    |
| Due Date:                                                                                                    | 10/16/2014                                                                                                    |
| Contacts                                                                                                    | New York City College of Technology                                                                                                    |
| Department:                                                                                                    | Office of Financial Aid                                                                                                    |
| Phone:                                                                                                    | 718.260.5700                                                                                                    |
| financialaid@                                                                                                    | kitytech.cuny.edu                                                                                                    |
| Financial Aid                                                                                                    | Website                                                                                                    |
| Description                                                                                                    |                                                                                                    |
| Your FAFSA was selected<br>called VERIFICATION. Yo<br>Verification V1 Independe<br>form is available on the o<br>aid/FinancialAidForms/com | by the U.S. Department of Education for review in a process<br>ou must complete, sign, and submit a "2014-2015 Standard<br>ant Worksheet" to the Financial Aid Office at your college. The<br>CUNY website at: http://www.cuny.edu/admissions/financial-<br>mmonforms/20142015INDV1.pdf |
| leturn                                                                                                    |                                                                                                    |

## **VIEWING YOUR FINANCIAL AID** AWARDS

Your Student Center provides information about your financial aid awards. These are listed for the entire academic year and also broken down by term.

- **STEP# 1:** Login to CUNYfirst at <u>https://home.cunyfirst.cuny.edu</u>.
- STEP# 2: Select HR/Campus Solutions from the left menu.
- STEP# 3: Navigate to Self Service followed by Student Center.
- STEP# 4: In the Finances section, click the View Financial Aid link.

| ▼ Finances                                                                                    |
|-----------------------------------------------------------------------------------------------|
| My Account                                                                                    |
| Account Inquiry                                                                               |
| Financial Aid                                                                                 |
| View Financial Aid<br>Accept/Decline Awards<br>Direct Loan Processing Form<br>Supplement Form |
| other financial 🔻 📎                                                                           |

**STEP# 5:** On the **Select Aid Year to View** page, you may see listings for multiple aid years and multiple colleges. Click the link for the college and aid year you wish to view.

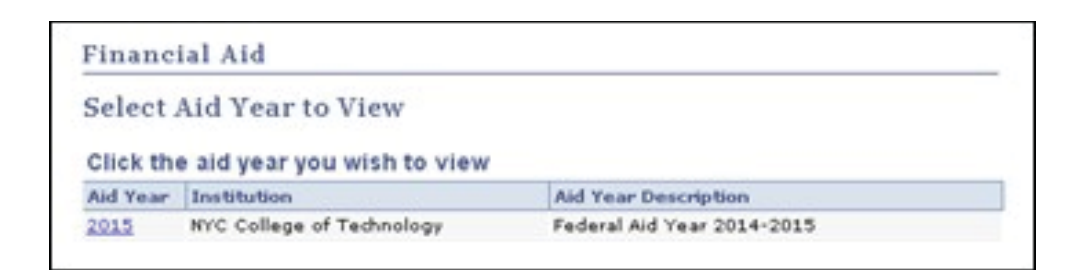

**STEP# 6:** On the **Award Summary** page, you will be able to view the total aid for the entire academic year and by individual terms. In the **Terms** section, there are hyperlinks for more detailed information which are discussed in the next steps.

| Financial Aid                                                                                                    |                                                                                                    |                                                                                                    |                                                                                                    |
|----------------------------------------------------------------------------------------------------|----------------------------------------------------------------------------------------------------|----------------------------------------------------------------------------------------------------|----------------------------------------------------------------------------------------------------|
| Award Summary                                                                                                    |                                                                                                    |                                                                                                    |                                                                                                    |
|                                                                                                    |                                                                                                    |                                                                                                    |                                                                                                    |
| Federal Aid Year 2013-2                                                                                                    | 014                                                                                                    |                                                                                                    |                                                                                                    |
|                                                                                                    |                                                                                                    |                                                                                                    |                                                                                                    |
| Select the term hyperlinks be                                                                                                    | low to see more detaile                                                                                                  | d information.                                                                                                    |                                                                                                    |
| Aid Year                                                                                                    |                                                                                                    |                                                                                                    |                                                                                                    |
| Award Description                                                                                                    | Category                                                                                                    | Offered                                                                                                    | Accepted                                                                                                    |
| Federal PELL Grant Fall                                                                                                    | Grant                                                                                                    | 2,822.50                                                                                                    | 2,822.50                                                                                                    |
| Federal PELL Grant Spring                                                                                                    | Grant                                                                                                    | 2,822.50                                                                                                    | 2,822.50                                                                                                    |
| Federal SEOG Spring                                                                                                    | Grant                                                                                                    | 175.00                                                                                                    | 175.00                                                                                                    |
| Federal SEOG Fall                                                                                                    | Grant                                                                                                    | 175.00                                                                                                    | 175.00                                                                                                    |
| Federal Work Study Spring                                                                                                    | Work/Study                                                                                                    | 900.00                                                                                                    | 900.00                                                                                                    |
| Federal Work Study Fall                                                                                                    | Work/Study                                                                                                    | 900.00                                                                                                    | 900.00                                                                                                    |
| Initial TAP-Fall                                                                                                    | Grant                                                                                                    | 2,050.00                                                                                                    | 2,050.00                                                                                                    |
| Aid Year Totals                                                                                                    |                                                                                                    | 9,845.00                                                                                                    | 9,845.00                                                                                                    |
| Currency used is US Dollar.<br>Full-Yr Financial Aid Summary                                                                                                    |                                                                                                    | ACCEPT/DECLIN                                                                                                    | E AWARDS                                                                                                    |
| Currency used is US Dollar.<br>Full-Yr Financial Aid Summary<br>Loan Counseling                                                                                                    |                                                                                                    | ACCEPT/DECLIN                                                                                                    | E AWARDS                                                                                                    |
| Currency used is US Dollar.<br>Full-Yr Financial Aid Summary<br>Loan Counseling<br>erms                                                                                                    |                                                                                                    | ACCEPT/DECLIN                                                                                                    | E AWARDS                                                                                                    |
| Currency used is US Dollar.<br>Full-Yr Financial Aid Summary<br>Loan Counseling<br>erms<br>2014 Spring Term                                                                                                    | Vie                                                                                                    | ACCEPT/DECLIN                                                                                                    | NE AWARDS                                                                                                    |
| Currency used is US Dollar.<br><u>Full-Yr Financial Aid Summary</u><br><u>Loan Counseling</u><br>erms<br>2014 Spring Term<br>Award Description                                                                                                    | Category                                                                                                    | ACCEPT/DECLIN<br>w Scheduled Disbursen<br>Offered                                                                                                    | NE AWARDS                                                                                                    |
| Currency used is US Dollar.<br><u>Full-Yr Financial Aid Summary</u><br><u>Loan Counseling</u><br>erms<br>2014 Spring Term<br><u>Award Description</u><br>Federal PELL Grant Spring                                                                                                    | Vie<br>Category<br>Grant                                                                                                 | ACCEPT/DECLIN<br>w Scheduled Disbursen<br>Offered<br>2,822.50                                                                                                    | NE AWARDS                                                                                                    |
| Currency used is US Dollar.<br><u>Full-Yr Financial Aid Summary</u><br><u>Loan Counseling</u><br>erms<br>2014 Spring Term<br><u>Award Description</u><br>Federal PELL Grant Spring<br>Federal SEOG Spring                                                                                                    | Vie<br>Category<br>Grant<br>Grant                                                                                        | ACCEPT/DECLIN<br>w Scheduled Disbursen<br>Offered<br>2,822.50<br>175.00                                                                                                    | nent Dates<br>Accepted<br>2,822.50<br>175.00                                                                                                    |
| Currency used is US Dollar.<br>Full-Yr Financial Aid Summary<br>Loan Counseling<br>erms<br>2014 Spring Term<br>Award Description<br>Federal PELL Grant Spring<br>Federal SEOG Spring<br>Federal Work Study Spring                                                                                                    | Vie<br>Category<br>Grant<br>Grant<br>Work/Study                                                                          | ACCEPT/DECLIN<br>w Scheduled Disbursen<br>2,822.50<br>175.00<br>900.00                                                                                                    | NE AWARDS                                                                                                    |
| Currency used is US Dollar.<br>Full-Yr Financial Aid Summary<br>Loan Counseling<br>erms<br>2014 Spring Term<br>Award Description<br>Federal PELL Grant Spring<br>Federal SEOG Spring<br>Federal Work Study Spring<br>Term Totals                                                                                                    | Category<br>Grant<br>Grant<br>Work/Study                                                                                 | ACCEPT/DECLIN<br>w Scheduled Disbursen<br>Offered<br>2,822.50<br>175.00<br>900.00<br>3,897.50                                                                                                    | nent Dates<br>Accepted<br>2,822.50<br>175.00<br>900.00<br>3,897.50                                                                                       |
| Currency used is US Dollar.  Full-Yr Financial Aid Summary Loan Counseling  CITIS 2014 Spring Term  Award Description Federal PELL Grant Spring Federal SEOG Spring Federal SEOG Spring Federal Work Study Spring Term Totals  2013 Fall Term                                                                                                    | Vie<br>Category<br>Grant<br>Grant<br>Work/Study<br>Vie                                                                   | ACCEPT/DECLIN<br>w Scheduled Disbursen<br>Offered<br>2,822.50<br>175.00<br>900.00<br>3,897.50<br>w Scheduled Disbursen                                                                             | Accepted<br>2,822.50<br>175.00<br>900.00<br>3,897.50                                                                                                    |
| Currency used is US Dollar.<br>Full-Yr Financial Aid Summary<br>Loan Counseling<br>erms<br>2014 Spring Term<br>Award Description<br>Federal PELL Grant Spring<br>Federal SEOG Spring<br>Federal Work Study Spring<br>Term Totals<br>2013 Fall Term<br>Award Description                                                                                                    | Vie<br>Category<br>Grant<br>Grant<br>Work/Study<br>Vie                                                                   | ACCEPT/DECLIN<br>w Scheduled Disbursen<br>2,822.50<br>175.00<br>900.00<br>3,897.50<br>w Scheduled Disbursen<br>Offered                                                                             | ME AWARDS<br>Ment Dates<br>Accepted<br>2,822.50<br>175.00<br>900.00<br>3,897.50<br>Ment Dates<br>Accepted                                                |
| Currency used is US Dollar.  Full-Yr Financial Aid Summary Loan Counseling  Counseling Counseling  Counseling Counseling Counseling Counseling Counseling Counseli | Vie<br>Category<br>Grant<br>Grant<br>Work/Study<br>Vie<br>Category<br>Grant                                              | ACCEPT/DECLIN<br>w Scheduled Disbursen<br>2,822.50<br>175.00<br>900.00<br>3,897.50<br>w Scheduled Disbursen<br>Offered<br>2,822.50                                                                 | Accepted<br>2,822.50<br>175.00<br>900.00<br>3,897.50<br>Accepted<br>2,822.50                                                                             |
| Currency used is US Dollar.  Full-Yr Financial Aid Summary Loan Counseling  erms 2014 Spring Term  Award Description Federal PELL Grant Spring Federal SEOG Spring Federal Work Study Spring Term Totals  2013 Fall Term  Award Description Federal PELL Grant Fall Federal SEOG Fall                                                                                                    | Vie<br>Category<br>Grant<br>Grant<br>Work/Study<br>Vie<br>Vie                                                            | ACCEPT/DECLIN<br>w Scheduled Disbursen<br>Offered<br>2,822.50<br>175.00<br>900.00<br>3,897.50<br>w Scheduled Disbursen<br>Offered<br>2,822.50<br>175.00                                            | Accepted<br>2,822.50<br>175.00<br>900.00<br>3,897.50<br>0<br>0<br>0<br>0<br>0<br>0<br>0<br>0<br>0<br>0<br>0<br>0<br>0                                    |
| Currency used is US Dollar.  Full-Yr Financial Aid Summary Loan Counseling  PTTS 2014 Spring Term Award Description Federal PELL Grant Spring Federal SEOG Spring Federal Work Study Spring Term Totals  2013 Fall Term Award Description Federal PELL Grant Fall Federal SEOG Fall Federal SEOG Fall Federal Work Study Fall                                                                                                    | Vie<br>Category<br>Grant<br>Grant<br>Work/Study<br>Vie<br>Category<br>Grant<br>Grant<br>Grant<br>Grant<br>Work/Study     | ACCEPT/DECLIN<br>w Scheduled Disbursen<br>Offered<br>2,822.50<br>175.00<br>900.00<br>3,897.50<br>w Scheduled Disbursen<br>Offered<br>2,822.50<br>175.00<br>900.00                                  | Accepted<br>2,822.50<br>175.00<br>900.00<br>3,897.50<br>0<br>0<br>0<br>0<br>175.00<br>900.00<br>0<br>0<br>0<br>0<br>0<br>0<br>0<br>0<br>0<br>0<br>0<br>0 |
| Currency used is US Dollar.  Full-Yr Financial Aid Summary Loan Counseling  erms 2014 Spring Term Award Description Federal PELL Grant Spring Federal SEOG Spring Federal Work Study Spring Term Totals  2013 Fall Term Award Description Federal PELL Grant Fall Federal SEOG Fall Federal SEOG Fall Federal Work Study Fall Initial TAP-Fall                                                                                                    | Vie<br>Category<br>Grant<br>Grant<br>Work/Study<br>Vie<br>Category<br>Grant<br>Grant<br>Grant<br>Grant<br>Grant<br>Grant | ACCEPT/DECLIN<br>w Scheduled Disbursen<br>2,822.50<br>175.00<br>900.00<br>3,897.50<br>w Scheduled Disbursen<br>Offered<br>2,822.50<br>175.00<br>900.00<br>2,822.50<br>175.00<br>900.00<br>2,050.00 | Accepted<br>2,822.50<br>175.00<br>900.00<br>3,897.50<br>0<br>0<br>0<br>0<br>0<br>0<br>0<br>0<br>0<br>0<br>0<br>0<br>0                                    |

**STEP# 7:** By clicking on the **Full-Yr Financial Aid Summary** link, you will be able to see your **Estimated Financial Aid Budget** for the academic year.

| Financial Aid                                                                           |                                      |                                 |
|-----------------------------------------------------------------------------------------|--------------------------------------|---------------------------------|
| Full-Yr Financial Aid Sun                                                               | nmary                                |                                 |
| Federal Aid Year 2013-2014                                                              |                                      |                                 |
| The information below is a calculation of                                               | your estimated ne                    | ed.                             |
| Estimated Financial Aid Budget                                                          | 24,434.00                            | ]                               |
| Expected Family Contribution                                                            | 0.00                                 | -                               |
| Estimated Need                                                                          | 24,434.00                            |                                 |
| Total Aid                                                                               | 9,845.00                             |                                 |
|                                                                                         |                                      |                                 |
| Currency used is US Dollar.                                                             |                                      |                                 |
| This is your financial aid eligibility based<br>family contribution, and estimated need | on your estimated for this aid year. | d financial aid (budget) costs, |

STEP# 8: Click on the hyperlinked budget amount to see your Estimated Financial Aid Budget Breakdown by term.

| inancial Aid                                    |                  |
|-------------------------------------------------|------------------|
| stimated Financial Aid Budge                    | t                |
| ederal Aid Year 2013-2014                       |                  |
| ted below is an estimate of items used to deter | mine your costs. |
| stimated Financial Aid Budget Breakdown         |                  |
| 2014 Spring Term                                |                  |
| Category Description                            | Amount           |
| Books and Supplies                              | 624.00           |
| Activity Fees                                   | 44.00            |
| Consolidated Fees                               | 15.00            |
| Technology Fee                                  | 100.00           |
| Food (at home)                                  | 1,010.00         |
| Housing                                         | 5,193.00         |
| Lunch                                           | 574.00           |
| Loan Fees                                       | 29.00            |
| Medical Expenses                                | 832.00           |
| Personal Expenses                               | 1,186.00         |
| Transportation                                  | 510.00           |
| Tuition                                         | 2,100.00         |
| Term Total                                      | 12,217.00        |

**STEP# 9:** Return to the **Award Summary** page and, in the **Terms** section click the **View Scheduled Disbursement Dates** link.

| erms                                                                                                    |                                                   |                                                     |                                                      |
|----------------------------------------------------------------------------------------------------|---------------------------------------------------|-----------------------------------------------------|------------------------------------------------------|
| 2014 Spring Term                                                                                                 | View S                                            | Scheduled Disbursem                                 | ent Dates                                            |
| Award Description                                                                                                | Category                                          | Offered                                             | Accepted                                             |
| Federal PELL Grant Spring                                                                                        | Grant                                             | 2,822.50                                            | 2,822.50                                             |
| Federal SEOG Spring                                                                                              | Grant                                             | 175.00                                              | 175.00                                               |
| Federal Work Study Spring                                                                                        | Work/Study                                        | 900.00                                              | 900.00                                               |
| Term Totals                                                                                                    |                                                   | 3,897.50                                            | 3,897.50                                             |
| 2013 Fall Term                                                                                                   | View S                                            | Scheduled Disbursem                                 | ent Dates                                            |
|                                                                                                    |                                                   |                                                     |                                                      |
| Award Description                                                                                                | Category                                          | Offered                                             | Accepted                                             |
| Award Description<br>Federal PELL Grant Fall                                                                     | Category<br>Grant                                 | Offered<br>2,822.50                                 | Accepted<br>2,822.50                                 |
| Award Description<br>Federal PELL Grant Fall<br>Federal SEOG Fall                                                | Category<br>Grant<br>Grant                        | Offered<br>2,822.50<br>175.00                       | Accepted<br>2,822.50<br>175.00                       |
| Award Description<br>Federal PELL Grant Fall<br>Federal SEOG Fall<br>Federal Work Study Fall                     | Category<br>Grant<br>Grant<br>Work/Study          | 0ffered<br>2,822.50<br>175.00<br>900.00             | Accepted<br>2,822.50<br>175.00<br>900.00             |
| Award Description<br>Federal PELL Grant Fall<br>Federal SEOG Fall<br>Federal Work Study Fall<br>Initial TAP-Fall | Category<br>Grant<br>Grant<br>Work/Study<br>Grant | Offered<br>2,822.50<br>175.00<br>900.00<br>2,050.00 | Accepted<br>2,822.50<br>175.00<br>900.00<br>2,050.00 |

The **Scheduled Disbursements** page displays the projected dates for disbursement of your financial aid awards.

**<u>NOTE</u>**: To view your actual disbursements, access **Account Inquiry** from the link at the bottom of the screen.

| Financial Aid                                                                                                    |                                          |                                        |                            |                                 |                        |
|----------------------------------------------------------------------------------------------------|------------------------------------------|----------------------------------------|----------------------------|---------------------------------|------------------------|
| Scheduled Disbu                                                                                                    | rsements                                 |                                        |                            |                                 |                        |
| Federal Aid Year 201                                                                                                    | 3-2014                                   |                                        |                            |                                 |                        |
| 2013 Fall Term                                                                                                    |                                          |                                        |                            |                                 |                        |
| To view actual disbursemen                                                                                               | ts to your financial                     | account, access Ac                     | count Ing                  | uiry.                           |                        |
| Award Description                                                                                                    | Category                                 | Accepted<br>Amount                     | Fee                        | Net Amount                      | Scheduled<br>Disb Date |
| Federal PELL Grant Fall                                                                                                  | Grant                                    | 1,411.25                               | 0.00                       | 1,411.25                        | 08/19/2013             |
|                                                                                                    | Grant                                    | 1,411.25                               | 0.00                       | 1,411.25                        | 09/23/2013             |
| Federal SEOG Fall                                                                                                    | Grant                                    | 175.00                                 | 0.00                       | 175.00                          | 09/23/2013             |
| Initial TAP-Fall                                                                                                    | Grant                                    | 2,050.00                               | 0.00                       | 2,050.00                        | 08/19/2013             |
| Term Totals                                                                                                    |                                          | 5,047.50                               | 0.00                       | 5,047.50                        |                        |
| Currency used is US Dollar.<br>If any accept amount is zer<br>will not be disbursed. Pleas<br>awards.<br>Account Inquiry | o or if the schedule<br>proceed to Award | d disbursement da<br>Acceptance page t | te is blank<br>to accept o | , your award<br>r decline these |                        |

### ACCEPTING OR DECLINING YOUR FEDERAL WORK-STUDY AND FEDERAL PERKINS LOAN

You are required to either accept or decline certain types of financial aid awards, such as Federal Perkins Loan or Federal Work-Study.

**STEP# 1:** Login to CUNYfirst at <u>https://home.cunyfirst.cuny.edu</u>

STEP# 2: Select HR/Campus Solutions from the left menu

STEP# 3: Navigate to Self Service followed by Student Center

**STEP# 4:** In the **Finances** section, click the **Accept/Decline Awards** link.

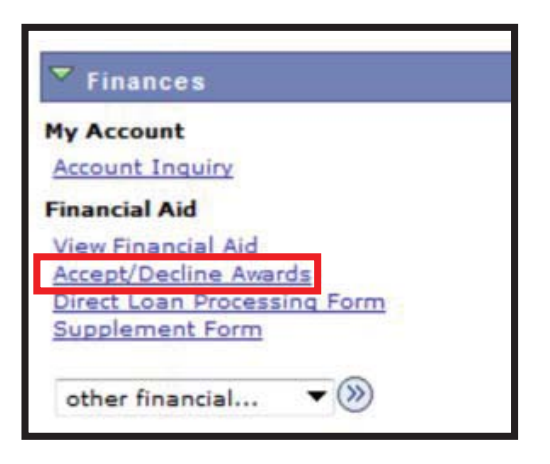

**STEP# 5:** On the **Select Aid Year to View** page, you may see listings for multiple aid years and multiple colleges. Click the link for the college and aid year you wish to view.

| Financ    | ial Aid                     |                      |  |
|-----------|-----------------------------|----------------------|--|
| Select .  | Aid Year to View            |                      |  |
| Click the | a bid year you wish to yiew |                      |  |
| Click the | e aid year you wish to view | Aid Year Description |  |

**STEP# 6:** Review your entire awards package. Notice that some of your awards such as PELL, TAP, SEOG come pre-accepted and require no further action by you. Note: If you wish to decline your PELL, TAP or SEOG award, you must speak to the Financial Aid Office at your college.

If you are awarded Federal Work-Study or Federal Perkins Loan, you **MUST** accept your award(s) by checking the "Accept" checkbox for each award. After checking Accept or Decline, do not forget to hit the **SUBMIT** bottom at the bottom of the page.

**<u>NOTE</u>**: If you do not indicate acceptance of your Federal Work-Study or Federal Perkins Loan, you risk losing the awards.

| Award                               | Category   | Career        | Offered    | Accepted | Accept       | Decline  |
|-------------------------------------|------------|---------------|------------|----------|--------------|----------|
| <u>Federal Work Study</u><br>Spring | Work/Study | Undergraduate | 900.00     | 900.00   | •            |          |
| Federal Work Study<br>Fall          | Work/Study | Undergraduate | 900.00     | 900.00   |              |          |
| Federal PELL Grant                  | Grant      | Undergraduate | 2,822.50   | 2,822.50 | ~            |          |
| Federal PELL Grant                  | Grant      | Undergraduate | 2,822.50   | 2,822.50 | $\checkmark$ |          |
| Initial TAP-Fall                    | Grant      | Undergraduate | 2,050.00   | 2,050.00 | ~            |          |
| Federal SEOG Fall                   | Grant      | Undergraduate | 175.00     | 175.00   | ~            |          |
| Federal SEOG<br>Spring              | Grant      | Undergraduate | 175.00     | 175.00   |              |          |
| Total                               |            |               | 9,845.00   | 8,045.00 |              |          |
| Currency used is US Dol             | lar.       | accept al     | decline al | clear al | I updat      | e totals |

Click on the Award hyperlink to receive more detailed information about the award and its requirements. Below is an example of the Federal Work Study detail screen.

| Federal Aid Year 2013                                                                          | 3-2014                                                                    |                              |
|------------------------------------------------------------------------------------------------|---------------------------------------------------------------------------|------------------------------|
| Award: Federal Work Sto                                                                        | udy Fall Category:                                                        | Work/Study                   |
| Disbursement Date                                                                              | Description                                                               | Award Amount                 |
| 09/23/2013                                                                                     | 2013 Fall Term                                                            | 900.00                       |
| Message                                                                                        |                                                                           |                              |
| - You must be registered<br>- You must find an eligible                                        | for at least six credit hours.<br>e part-time job (job listings are av    | ailable in the financial aid |
| office).<br>- You must complete all r<br>- You must be in good ac<br>or higher after two years | equired FWS forms.<br>ademic standing in your college wi<br>of enrollment | th a 2.0 GPA (C Average)     |

# VIEWING YOUR PENDING AID AND PAST PAYMENTS

The following steps provide instructions on how to view your pending financial aid and past financial aid payments in CUNYfirst Self-Service.

**NOTE**: Financial aid that is "**pending**" means that you have been awarded the aid, and it is being used as a credit towards your tuition bill, but it hasn't actually been paid out.

**STEP# 1:** Login to CUNYfirst at <u>https://home.cunyfirst.cuny.edu</u>.

STEP# 2: Select HR/Campus Solutions from the left menu.

STEP# 3: Navigate to Self Service followed by Student Center.

**STEP# 4:** In the **Finances** section, click the **Account Inquiry** link to see the details of the **Account Summary**.

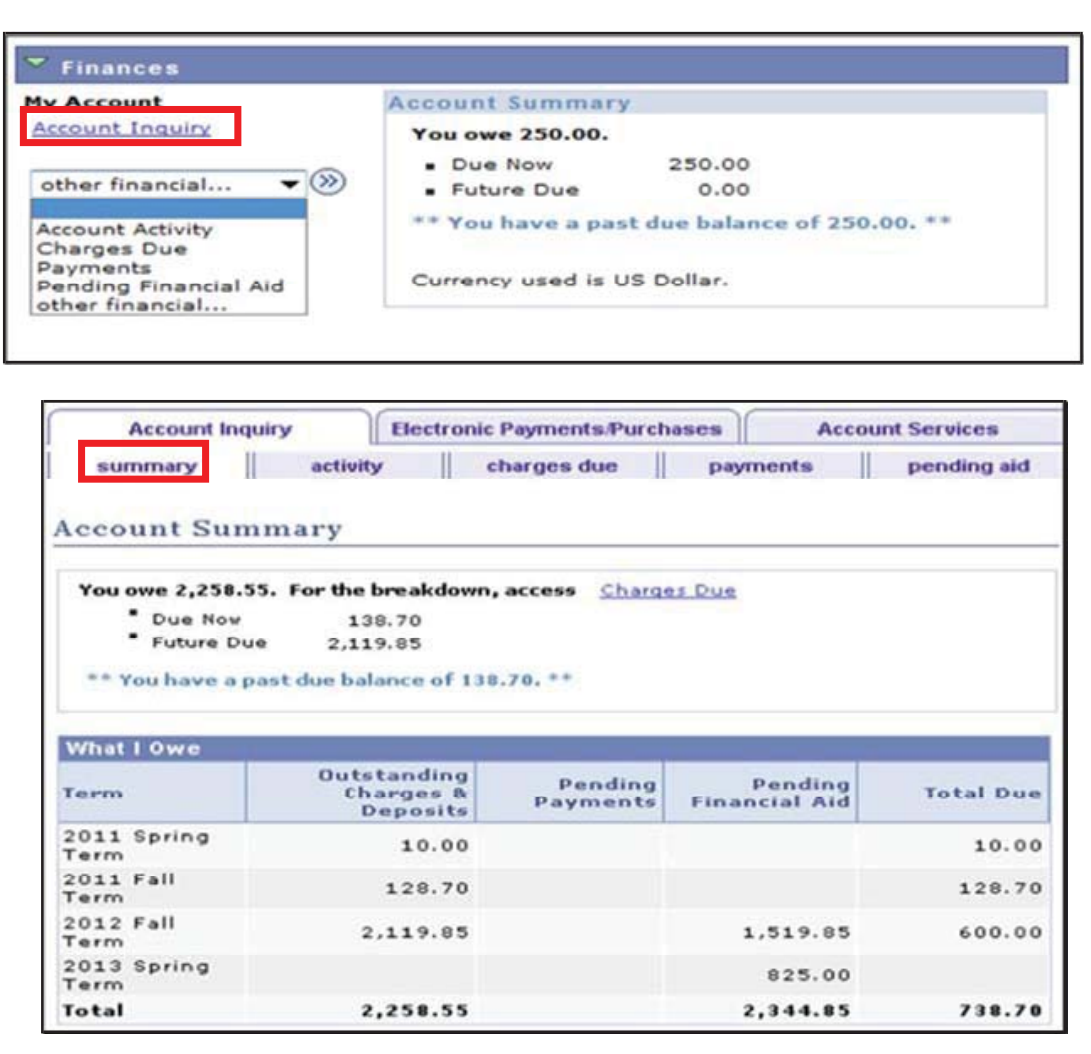

**STEP# 5:** Under the **Account Inquiry** tab, you will be able to view your pending financial aid by clicking the "**pending aid**" subtab.

| Account Inquiry Electronic Payments/P     | urchases A          | ccount Services     |
|-------------------------------------------|---------------------|---------------------|
| summary activity charges due              | payments            | pending aid         |
| Pending Financial Aid                     |                     |                     |
| View By All Terms 💽 go                    |                     |                     |
| Pending Financial Aid Find   View All     | 🖾 🛛 First 🗹         | 1-7 of 7 🕨 Last     |
| Award                                     | Term                | Amount              |
| CD Fees                                   | 2012 Fall Term      | 69.85               |
| Federal SEOG                              | 2012 Fall Term      | 200.00              |
| Federal Pell Grant                        | 2012 Fall Term      | 1,250.00            |
| Federal SEOG                              | 2013 Spring<br>Term | 200.00              |
| Federal Pell Grant                        | 2013 Spring<br>Term | 312.50              |
| Federal Pell Grant                        | 2013 Spring<br>Term | 312.50              |
| Total Pending Financial Aid for this view |                     | 2,344.85            |
|                                           | First               | t 🕻 1-7 of 7 🗋 Last |

**IMPORTANT NOTE:** Your financial aid awards will NOT appear on your **Account Summary** page for at least 1 business day after you complete your initial enrollment. If you make any change to enrollment that affects your financial aid eligibility, your recalculated financial aid awards will not appear until the next business day. If you have pending financial aid that covers your tuition and fee charges in full, you are not required to make a payment to the Bursar.

**STEP# 6:** Once your financial aid has been disbursed, you will see your payment history under the "**payments**" sub-tab.

| Account Inqu  | iry Elec  | ctronic Payments/Purch       | nases    | Account Services        |
|---------------|-----------|------------------------------|----------|-------------------------|
| summary       | activity  | charges due                  | payments | pending aid             |
| Payment Hist  | ory       |                              |          |                         |
| From 03/01/2  | 012 📆 To  | 03/01/2012                   | go       |                         |
| Posted Paymen | 1 ts      | Find   View S                | E First  | 🚺 1-3 of 3 🖬 Last       |
| Date Paid     | Pa        | yment Type                   |          | Paid Amount             |
| 03/01/2012    | Su        | bsidized Direct Loa          | n        | 2,239.00                |
| 03/01/2012    | Un        | subsidized Direct L          | oan      | 2,985.00                |
|               | To<br>thi | tal Posted Paymen<br>is view | ts for   | 5,224.00                |
|               |           |                              | 1 💷 1    | First 🚺 1-3 of 3 🚺 Last |

#### **ENROLLING IN DIRECT DEPOSIT IN** CUNYfirst SELF-SERVICE

The following steps provide instructions on adding a Bank Account on Self -Service and enrolling in Direct Deposit to receive refunds and work study payments.

**STEP# 1:** Login to CUNYfirst at <u>https://home.cunyfirst.cuny.edu</u>.

STEP# 2: Select HR/Campus Solutions from the left menu.

STEP# 3: Navigate to Self Service followed by Campus Finances.

STEP# 4: Click Manage My Accounts.

|             | Account Inquiry                           | Electronic Payments/Purchases    | Account Services         |
|-------------|-------------------------------------------|----------------------------------|--------------------------|
|             | direct deposit                            |                                  | bank accounts            |
| <u>му А</u> | You have not created new account details. | an account profile. Click the Ac | dd Account button to add |
|             |                                           |                                  | ADD ACCOUNT              |

**STEP# 5:** On the **My Accounts** page, click the **Add Account** button. You will then be prompted to enter your **Financial Institution Details**. After entering the required account information, click the **Next** button at the bottom of the screen.

| Enter the account details be<br>contact the Bursar's Office.<br>visit the <u>CUNY Scholar Sup</u> | elow and click next to procee<br>If you would like to learn at<br><u>port card site.</u> | eed. If your financial institution is not listed, please about the Scholar Support Card program, please |
|---------------------------------------------------------------------------------------------------|------------------------------------------------------------------------------------------|----------------------------------------------------------------------------------------------------|
|                                                                                                   |                                                                                          |                                                                                                    |
| Nickname                                                                                          | Test Account                                                                             |                                                                                                    |
|                                                                                                   |                                                                                          |                                                                                                    |
| Account type                                                                                      |                                                                                          | <b>•</b>                                                                                                |
| mention of the second second second                                                               |                                                                                          | View Sample Check                                                                                       |
| Routing Number                                                                                    | 011000138                                                                                | BANK OF AMERICA, N.A.                                                                                   |
|                                                                                                   | 100456790                                                                                |                                                                                                    |
| Account Number                                                                                    | 123430789                                                                                |                                                                                                    |
| Confirm Account                                                                                   | 123456789                                                                                |                                                                                                    |
| Number                                                                                            |                                                                                          |                                                                                                    |
| Account Holder                                                                                    | Test T. Account                                                                          |                                                                                                    |

**STEP# 6:** To make the bank account you just added as your direct deposit account, click the **Enroll In Direct Deposit** button.

| Account Inquir            | y Electroni              | c Payments/Purchase | Account Services   |  |  |
|---------------------------|--------------------------|---------------------|--------------------|--|--|
| direc                     | t deposit                |                     | bank accounts      |  |  |
| Manage My Accounts Result |                          |                     |                    |  |  |
| You have su               | iccessfully added        | the account Test A  | Account.           |  |  |
| Financial Institutio      | n Details                |                     |                    |  |  |
| Nickname<br>Account Type  | Test Account<br>Checking |                     |                    |  |  |
| Routing Number            | 011000138                | BANK OF AME         | RICA, N.A.         |  |  |
| Account Number            | XXXXX6789                |                     |                    |  |  |
| Account Holder            | Test T. Account          |                     |                    |  |  |
|                           | ENROLL IN DI             | RECT DEPOSIT        | MANAGE MY ACCOUNTS |  |  |

**STEP# 7:** On the **Enroll in Direct Deposit** panel, select the Account Nickname to designate as the direct deposit account and click **Next**.

| direct deposit                                       | bank accounts |   |
|------------------------------------------------------|---------------|---|
|                                                      |               |   |
| Enroll in Direct Deposit                             |               |   |
| Add Direct Deposit                                   |               |   |
| -                                                    |               |   |
| Select a financial institution to designate as direc | t deposit     |   |
| Direct Deposit Distribution                          |               |   |
| Account Nickname                                     |               |   |
| test account-6789                                    |               |   |
|                                                      | Help          |   |
|                                                      | <u></u>       |   |
|                                                      |               |   |
|                                                      | CANCEL NEXT   | 1 |

**STEP# 8**: On the **Enroll in Direct Deposit Agreement** page; select the checkbox next to the statement "Yes, I agree to the terms and conditions of this agreement." and click on **SUBMIT** button.

| Agreement                                                                                                    |                                                                                                    |                                                                                                    |                                                                             |
|----------------------------------------------------------------------------------------------------|----------------------------------------------------------------------------------------------------|----------------------------------------------------------------------------------------------------|-----------------------------------------------------------------------------|
|                                                                                                    |                                                                                                    |                                                                                                    |                                                                             |
|                                                                                                    |                                                                                                    |                                                                                                    |                                                                             |
| Review the financial institution<br>Deposit enrollment.                                                                                                    | n information and agreeme                                                                                                    | nt. Click Submit to                                                                                                    | complete the Dire                                                           |
| Financial Institution Name                                                                                                    | Distribution Type                                                                                                    | Amt./Pct.                                                                                                    | Priority                                                                    |
| test account-6789                                                                                                    | Balance                                                                                                    |                                                                                                    |                                                                             |
|                                                                                                    |                                                                                                    |                                                                                                    |                                                                             |
| Currency used is US Dollar                                                                                                    |                                                                                                    |                                                                                                    |                                                                             |
| Delow.<br>I hereby authorize in accordance                                                                                                    | with the rules and regulations                                                                                                    | of the National Autor                                                                                                    |                                                                             |
| Clearinghouse Association ("NACH<br>payments due to me via automat<br>referenced above.<br>You may change your account inf<br>this process will be available in yo<br>We recommend that you print thi                                                           | HA") my institution to credit ar<br>ed clearinghouse electronic fu<br>formation as necessary throug<br>our account depending on timi<br>s page to retain a copy of this                                               | ny reimbursements ar<br>nd transfer ("ACH") to<br>h self-service. Payme<br>ng of this submission<br>agreement for your r | nated<br>nd Work Study<br>o the account(s)<br>ents made through<br>ecords.  |
| Clearinghouse Association ("NACH<br>payments due to me via automat<br>referenced above.<br>You may change your account inf<br>this process will be available in yo<br>We recommend that you print thi<br>The agreement is dated:                                | HA") my institution to credit ar<br>ed clearinghouse electronic fu<br>formation as necessary throug<br>our account depending on timi<br>s page to retain a copy of this<br>12/12/2011                                 | ny reimbursements ar<br>nd transfer ("ACH") to<br>h self-service. Payme<br>ng of this submission<br>agreement for your r | nated<br>nd Work Study<br>o the account(s)<br>ents made through<br>records. |
| Clearinghouse Association ("NACH<br>payments due to me via automat<br>referenced above.<br>You may change your account inf<br>this process will be available in yo<br>We recommend that you print thi<br>The agreement is dated:<br>Yes, I agree to the terms a | HA") my institution to credit ar<br>ed clearinghouse electronic fu<br>formation as necessary throug<br>our account depending on timi<br>s page to retain a copy of this<br>12/12/2011<br>and conditions of this agree | ny reimbursements ar<br>nd transfer ("ACH") to<br>h self-service. Payme<br>ng of this submission<br>agreement for your r | nated<br>nd Work Study<br>o the account(s)<br>ents made through<br>records. |

**STEP# 9:** The process to Enroll in Direct Deposit is complete!

| <ul> <li>٥</li> <li>١</li> </ul> | ongratulations! You ar<br>iew the summary belo | e now enrolled<br>w. | in direct deposit. |  |
|----------------------------------|------------------------------------------------|----------------------|--------------------|--|
| Account                          | Nickname                                       |                      |                    |  |
| test acco                        | unt-6789                                       |                      |                    |  |

#### For More Information

Learn more about the opportunities available to finance your college education by visiting City Tech's Office of Financial Aid Website at http://www.citytech.cuny.edu/admissions/financialaid/index.shtml

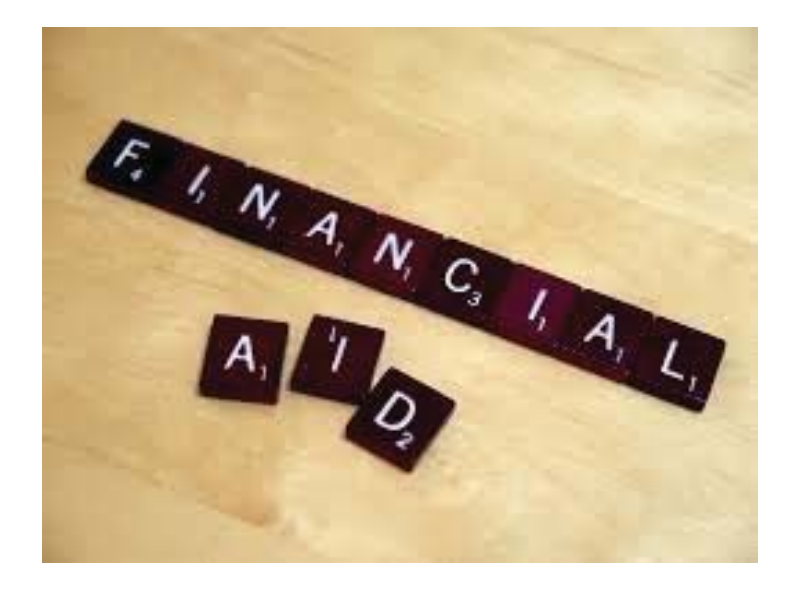

Do you have a question about your financial aid application or award status?

E-mail us at: <u>financialaid@citytech.cuny.edu</u> and we will respond promptly to your inquiry (usually 2-3 business days).

| Office of Financial Aid | Room NG-13  | 718-260-5700 |
|-------------------------|-------------|--------------|
| Financial Aid Web Lab   | Room NG-08A | 718-260-5705 |
| Admissions' Office      | Room NG-17  | 718-260-5500 |
| Bursar's Office         | Room NG-06  | 718-260-5510 |
| Registrar's Office      | Room NG-15  | 718-260-5800 |
| Scholarship Office      | Room NG-104 | 718-260-5054 |